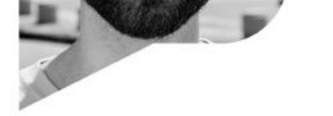

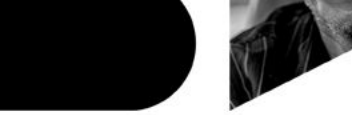

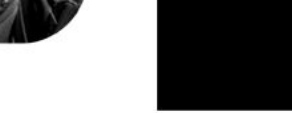

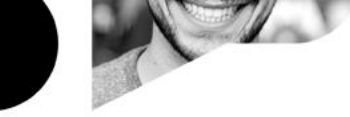

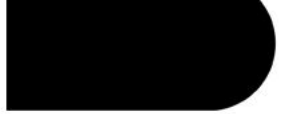

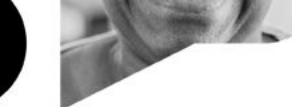

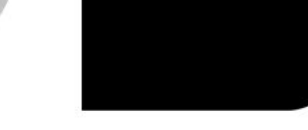

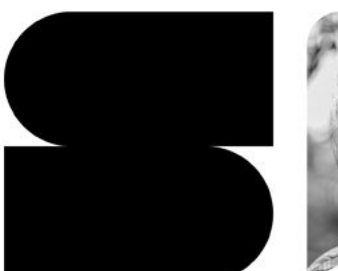

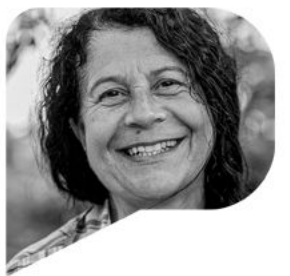

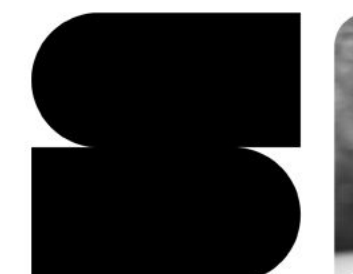

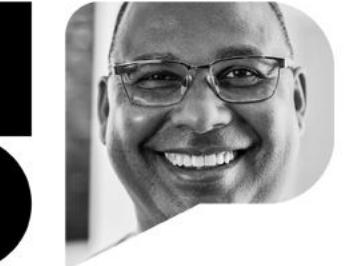

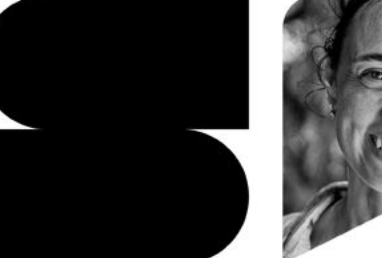

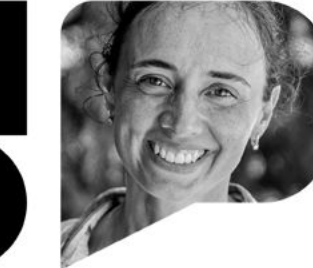

![](_page_0_Picture_13.jpeg)

![](_page_0_Picture_14.jpeg)

![](_page_0_Picture_15.jpeg)

![](_page_0_Picture_16.jpeg)

SALA DO FUTURO - 2025

Servidor

## **ACESSANDO A SALA DO FUTURO - SERVIDOR**

# Acesso via WEB

## Acesse: https://saladofuturo.educacao.sp.gov.br

![](_page_1_Picture_4.jpeg)

![](_page_1_Picture_5.jpeg)

Clique na opção **Servidor** para efetuar o login.

![](_page_1_Picture_7.jpeg)

![](_page_2_Picture_1.jpeg)

![](_page_3_Picture_1.jpeg)

### **ACESSANDO A SALA DO FUTURO - SERVIDOR**

Clique em Visão Estudante, que mostra como o módulo é exibido em uma perspectiva similar do estudante.

**IMPORTANTE:** Aqui você também acessa as Plataformas de Aprendizagem!

| <b>Servidor</b><br>Escolha a visão da plataforma que deseja acessar. |   | Servidor Visão Estudante<br>Preencha seus dados abaixo para acessar o sistema.                     |                                       |  |
|----------------------------------------------------------------------|---|----------------------------------------------------------------------------------------------------|---------------------------------------|--|
|                                                                      |   | 123456789                                                                                          | SP -                                  |  |
| Visão<br><b>Estudante</b>                                            | ÷ | Senha                                                                                              | 0                                     |  |
| Visão<br><b>Professor</b>                                            | Ì | Precisa de Suporte? Acesse o <b>portal de atendimento SED</b><br>ligue para <b>0800 77 00012</b> . | e abra uma ocorrência ou              |  |
| Voltar                                                               |   | Digite seu login e senha. (e                                                                       | Acessar<br>O mesmo utilizado na SED). |  |

Caso não tenha acesso, siga os passos em: <u>https://sed.educacao.sp.gov.br/saiba-como-acessar</u>

![](_page_4_Picture_1.jpeg)

### **ACESSANDO A SALA DO FUTURO - SERVIDOR**

Aqui, o servidor acessa a plataforma de forma organizada, com o menu lateral à esquerda e os **blocos de informação à direita**, facilitando a navegação.

![](_page_4_Picture_4.jpeg)

# Tarefa SP

No menu lateral, em **Tarefa SP**, são exibidas as tarefas publicadas para sua turma. Caso o estudante participe de mais de uma turma, é possível filtrar por turma, além de selecionar o **status** da tarefa, detalhado da seguinte forma:

- A fazer: as tarefas que ainda não foram realizadas ou enviadas;
- Entregues: tarefas já finalizadas e corrigidas;
- **Expiradas**: tarefas que já passaram do prazo e não foram realizadas;

No campo **Componente**, é possível aplicar um filtro para exibir exclusivamente tarefas relacionadas ao componente escolhido (digite no campo para encontrar o componente com maior facilidade):

![](_page_5_Picture_7.jpeg)

Redação Paulista

![](_page_6_Picture_1.jpeg)

- Assim como na Tarefa SP (slide 6), utilize os filtros para localizar a redação.
- Todas as atividades de **redação** serão exibidas aqui.
- É possível utilizar o filtro de Turmas, para visualizar por turma (aqui aparecem todas que foram atribuídas a você).

| Home                        | - Redação Pau                      | lista                                 |                             |                                                            |
|-----------------------------|------------------------------------|---------------------------------------|-----------------------------|------------------------------------------------------------|
| Tarefa SP                   | Home / Redação Paulista            |                                       |                             |                                                            |
| Materiais Digitais          | Turmas:                            | Status                                | Componente                  |                                                            |
| 🔒 Redação Paulista          | Todas as Turmas<br>Todas as Turmas | A Fazer                               | V Todos os C                | Componentes 🗸                                              |
| Provas                      | 2° E EM                            | Redação e Leitura<br>Ações para com   | A Fazer<br>bater e prevenir | Redação e Leitura A Fazer<br>A formação educacional de pes |
| Plataformas de Aprendizagem | 2ª D EM                            | 24 06/11/2024 0                       | dia 17/12/2024              | 06/11/2024 0 dia 17/12/2                                   |
| Configurações               | 1° E EM<br>1° F EM                 | Redação e Leitura<br>Tipos de racismo | A Fazer                     | Redação e Leitura A Fazer<br>Redação_2ª série_Ensino Médio |
| Sair da conta               |                                    |                                       |                             | Proposta 2                                                 |

Provas

O Status mostra a situação atual da prova.

![](_page_7_Figure_3.jpeg)

- A fazer: provas que ainda não foram realizadas ou enviadas;
- Entregues: provas já finalizadas e corrigidas;
- Expiradas: provas que já passaram do prazo e não foram realizadas (não mais disponíveis para realização);

Materiais Digitais

![](_page_8_Picture_1.jpeg)

No menu, na opção **Materiais Digitais**, o servidor pode acessar o Repositório diretamente. Ele é automaticamente autenticado e redirecionado, permitindo o acesso imediato aos materiais disponíveis. Selecione os filtros correspondentes para sua busca.

![](_page_8_Picture_3.jpeg)

![](_page_9_Picture_1.jpeg)

## Plataformas de Aprendizagem

Selecione para qual **turma** deseja acessar as **plataformas de aprendizagem**. Em seguida clique na plataforma desejada para acessá-la.

![](_page_9_Figure_4.jpeg)

# Mensagens

Em mensagens, podemos ver o Mural de avisos e as Notificações.

![](_page_10_Figure_4.jpeg)

O Mural de avisos permite que os professores publiquem comunicados e informações importantes para sua turma. Nele, os estudantes podem visualizar recados sobre atividades, conteúdos prazos, outras е orientações enviadas diretamente pelos docentes. Ele realiza essa publicação através da plataforma Sala do Futuro Professor.

desejada.

# Mensagens

É assim que as mensagens são exibidas no Mural de Avisos.

![](_page_11_Picture_3.jpeg)

Visualização Web

![](_page_11_Picture_5.jpeg)

![](_page_11_Picture_6.jpeg)

Visualização Mobile

![](_page_12_Picture_1.jpeg)

# Mensagens

As mensagens podem incluir vídeos, imagens, arquivos em PDF e texto. Abaixo está um exemplo de comunicado enviado pelo professor da turma.

![](_page_12_Figure_4.jpeg)

![](_page_12_Picture_5.jpeg)

Clique neste ícone para marcar a mensagem como lida (após clicar, a mensagem ficará na guia **Todas**).

Além disso, essa organização do tempo escolar de cada escola deve levar em consideração a realidade, a região e a estrutura de cada instituição e dos alunos. Por exemplo, em r...

Clique para ler a mensagem completa, caso ela tenha mais texto para ser visualizada (após clicar, a mensagem ficará na guia **Todas**).

# Mensagens

### 2. Notificações

As notificações são enviadas diretamente pela SEDUC. Selecione **Notificações** no Menu. As demais funções são idênticas às do Mural de avisos.

![](_page_13_Picture_5.jpeg)

![](_page_14_Picture_0.jpeg)

![](_page_14_Picture_1.jpeg)

![](_page_14_Picture_3.jpeg)

As pesquisas são realizadas pela Secretaria da Educação. A dinâmica de participação segue o mesmo formato das tarefas e provas.

| A  | Home            | Pesquisas                                                         |
|----|-----------------|-------------------------------------------------------------------|
| 0~ | Presença        | Home / Pesquisas                                                  |
| ₽  | Lista de Faltas | Visualizar                                                        |
| Ę  | Boletim Escolar | Todas as Turmas V Todas as Turmas Selecione a turma desejada      |
| Ē  | Agenda          | 7° Ano B Tarde Anual                                              |
| ß  | Mensagens       | Identificação da necessidade de<br>Atendimento no período Noturno |
| Q  | Pesquisa        | Dias restantes para responder:<br>24/01/2025 25 dias 28/02/2025   |
| 1  |                 | Prosseguir para o questionário Clique para prosseguir.            |

![](_page_15_Picture_0.jpeg)

# Dúvidas?

Entre em contato com a Central de Atendimento da SEDUC: **0800-770-0012** (de segunda a sexta, das 07h às 19h) <u>https://atendimento.educacao.sp.gov.br</u>